# EOTSS Multi-factor Authentication (MFA): Enrollment for Guest Users

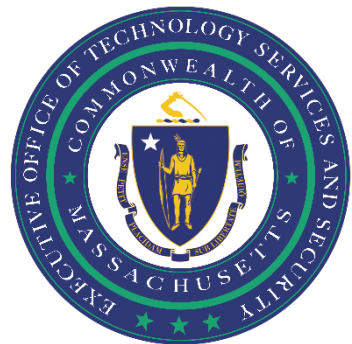

# Contents

| Instructions for Guest Users | 2 |
|------------------------------|---|
| Helpful Links                | 5 |
| Support                      | 5 |
| Document History             | 5 |

Prepared by the Massachusetts Executive Office of Technology Services and Security Last Updated: July 6, 2023

## **Instructions for Guest Users**

Please follow the below instructions to create a new user account and set up Multifactor Authentication (MFA) as a Guest/External user.

#### **QUICK INSTRUCTIONS**

"Accept Invitation" > "Send Notification" > "Accept" > "Next" > "US", your phone number, select method of contact, "Next" > enter verification code > "Verify"

Sample of Invitation from Microsoft: invites@microsoft.com

#### LONG INSTRUCTIONS

**Step 1.** Accept an email invitation from Microsoft and follow the instructions to register and set up MFA.

| From: Micros<br>Date: June 7,<br>To: <u>tssacctsm</u>         | soft invitations on behalf of Commonwealth of Massachusetts < <u>invites@misrosoft.com</u> >.<br>, 2021 at 3:49:29 PM EDT<br>ngmt.external@gmail.com                                                                                                    | $\langle -$ |
|---------------------------------------------------------------|----------------------------------------------------------------------------------------------------|-------------|
| Subject: Com                                                  | nmonwealth of Massachusetts invited you to access applications within their organization                                                                                                    |             |
| Please only act receive fraudulent invitation, proceed        | t on this email if you trust the organization represented below. In rare cases, individuals may<br>c invitations from bad actors posing as legitimate companies. If you were not expecting this<br>d with caution.                                                                        | /           |
|                                                               | Organization: Commonwealth of<br>Massachusetts<br>Domain: <u>massgov.onmicrosoft.com</u>                                                                                                    |             |
| This                                                          | message was provided by the sender and is not from Microsoft Corporation.                                                                                                    |             |
| C                                                             | CO Message from<br>Commonwealth of Massachusetts:                                                                                                    |             |
|                                                               | ♦Welcome to the Commonwealth of<br>Massachusetts as a guest user!                                                                                                    |             |
| If y                                                          | you accept this invitation, you'll be sent to <u>https://myapplications.microsoft.com/</u> .                                                                                                    | [           |
| Block future inv                                              | vitations from this organization.                                                                                                    |             |
| This invitation of advertising con you to review.<br>message. | email is from Commonwealth of Massachusetts ( <u>massgov.onmicrosoft.com</u> ) and may includ<br>ttent. Commonwealth of Massachusetts has not provided a link to their privacy statement f<br>Microsoft Corporation facilitated sending this email but did not validate the sender or the | e<br>or     |

**Step 2**. You will be prompted to sign in and verify your mobile device. Click "Send notification

**Step 2.** You will be prompted to sign in and verify your mobile device. Click "Send notification" to begin.

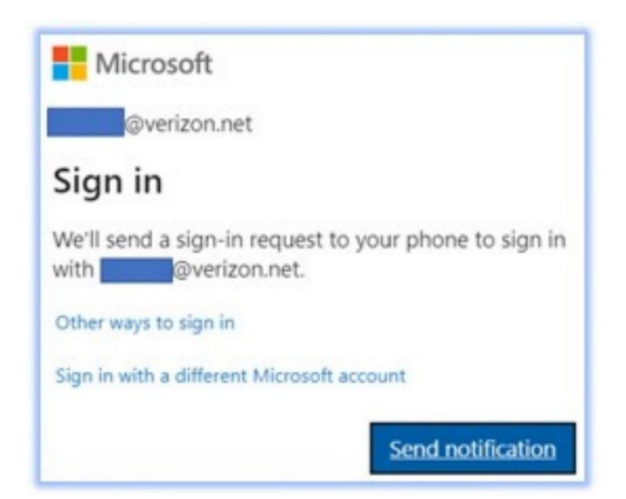

Step 3. The below screen will appear; click "Accept" to continue.

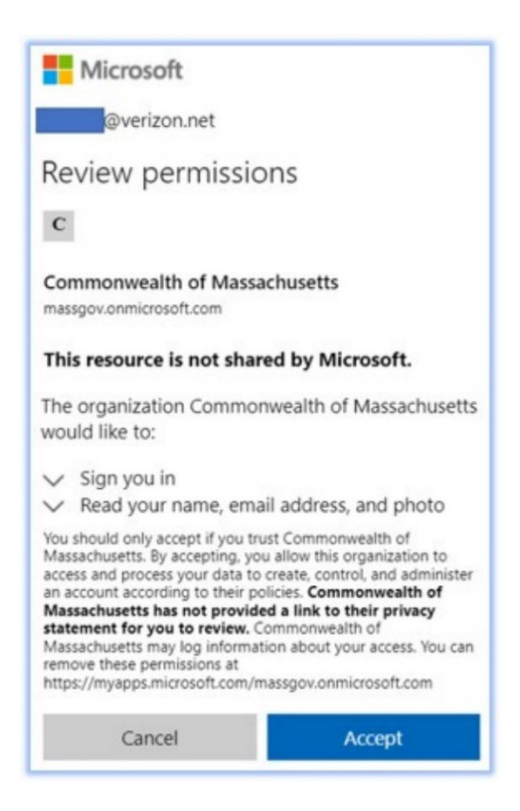

**Step 4.** The below screen will appear. Click "Next" to continue.

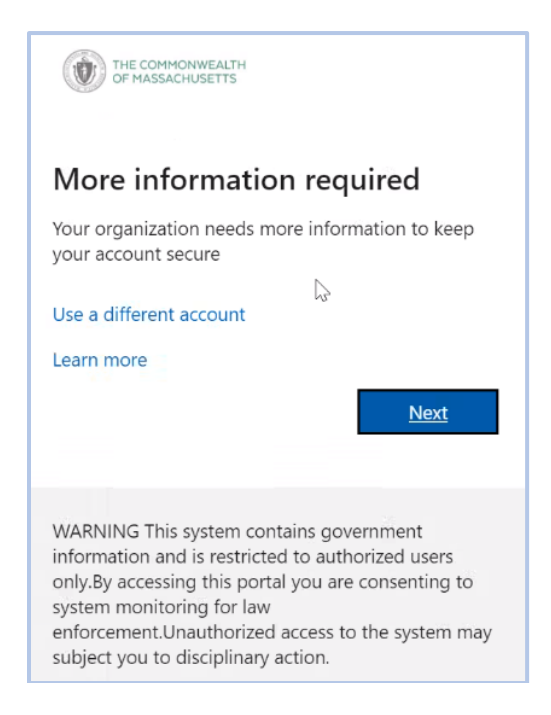

**Step 5.** You will then see the Security Verification window below:

- Select "US" for your country or region;
- Enter your phone number in the box next to country or region;
- Select your method of contact;
- Click "Next" to continue.

| dditional security verification                                                                               |      |
|----------------------------------------------------------------------------------------------------|------|
| ure your account by adding phone verification to your password. View video to know how to secure your account |      |
| tep 1: How should we contact you?                                                                             |      |
| Authentication phone                                                                                          |      |
| Office phone                                                                                                  |      |
| Mobile app                                                                                                    |      |
| - Method                                                                                                    |      |
| O Send me a code by text message                                                                              |      |
| Call me                                                                                                    |      |
|                                                                                                    | Next |
| our phone numbers will only be used for account security. Standard telephone and SMS charges will apply.      |      |

**Step 6.** Once you receive the verification code, enter the code in the box indicated and click "Verify".

| Additional security verification                                                                                 |
|----------------------------------------------------------------------------------------------------|
| Secure your account by adding phone verification to your password. View video to know how to secure your account |
| Step 2: We've sent a text message to your phone at                                                               |
| When you receive the verification code, enter it here                                                            |
|                                                                                                    |

**Step 7.** This now completes the initial invitation setup process. Please click the following link for additional instructions on configuring the Microsoft Authentication Application on your mobile device: <u>https://www.mass.gov/info-details/microsoft-authenticator-application</u>

# **Helpful Links**

Multi-factor Authentication service page <u>https://www.mass.gov/multi-factor-authentication</u>

How to set up Microsoft Authenticator Application https://www.mass.gov/info-details/microsoft-authenticator-application

Multi-factor authentication FAQs https://www.mass.gov/info-details/multi-factor-authentication-faqs

Changing your Azure MFA security information and default options <u>https://www.mass.gov/info-details/configuring-azure-mfa-security-options-and-changing-default-methods</u>

# **Support**

If you run into any issues, please call the EOTSS End User Support Service Desk at **1-844-435-7629**. Please tell the agent you are experiencing issues configuring Multi-factor Authentication (MFA) as a Guest/External user.

Phone: 1-844-435-7629 Email: <u>massgov@service-now.com</u>

## **Document History**

| Version | Author/Editor  | Reason for Change | Date      |
|---------|----------------|-------------------|-----------|
| 1.0     | Jessica Powers | Initial Document  | July 2023 |